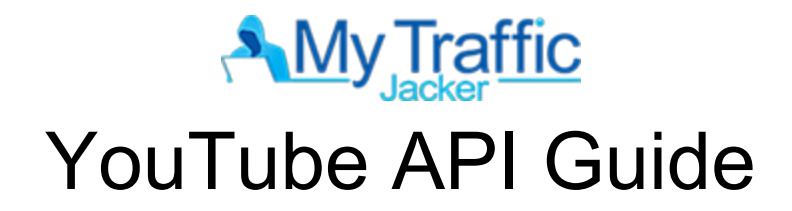

1.) Sign into a google account, and go to Google Developers Console here:

https://console.developers.google.com

2.) If you're a new user, **check** on the license agreement and click on "**accept**"

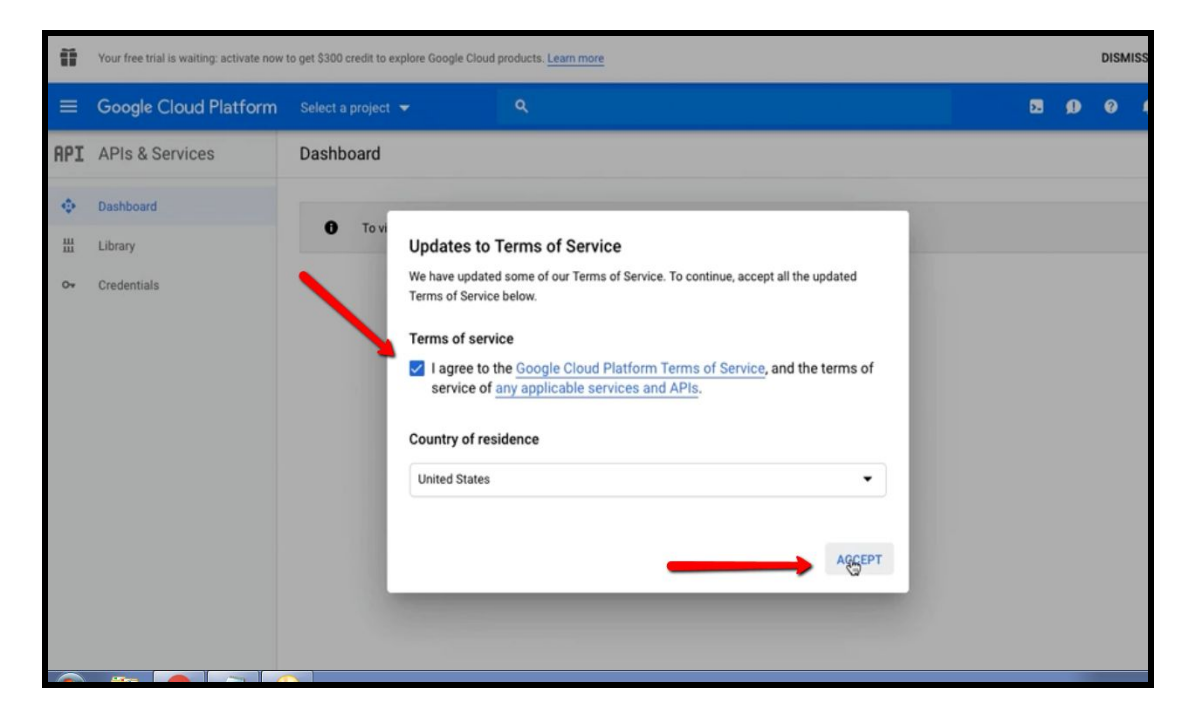

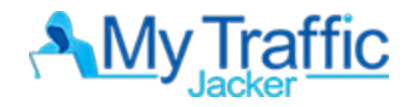

3.) Once inside, **click** the "**create**" button

| =   | Google Cloud Platform | Select a project 👻 🔍                 | ۶. | ø | 0 | ٩ | 1 | 0      |
|-----|-----------------------|--------------------------------------|----|---|---|---|---|--------|
| RPI | APIs & Services       | Dashboard                            |    |   |   |   |   |        |
| •   | Dashboard             |                                      |    |   |   |   |   | OPENTE |
| ш   | Library               | To view this page, select a project. | -  |   |   |   | ~ | CREATE |
| 0+  | Credentials           |                                      |    |   |   |   |   |        |
|     |                       |                                      |    |   |   |   |   |        |
|     |                       |                                      |    |   |   |   |   |        |
|     |                       |                                      |    |   |   |   |   |        |
|     |                       |                                      |    |   |   |   |   |        |
|     |                       |                                      |    |   |   |   |   |        |
|     |                       |                                      |    |   |   |   |   |        |
|     |                       |                                      |    |   |   |   |   |        |

4.) Use Default Project Name and click on "create"

| ≡ G         | oogle Cloud Platform                                                                         |                                                 | ٩                                   |  |
|-------------|----------------------------------------------------------------------------------------------|-------------------------------------------------|-------------------------------------|--|
| New P       | roject                                                                                       |                                                 |                                     |  |
| A Project I | You have 12 projects remaining<br>delete projects. <u>Learn more</u><br><u>MANAGE QUOTAS</u> | ) in your quota. Request<br>Make sur<br>DEFAULT | an increase or<br>e to use<br>'NAME |  |
| My Proj     | ect 92277                                                                                    | be changed later. EDIT                          | Ð                                   |  |
|             | ation *<br>organization                                                                      |                                                 | BROWSE                              |  |
| Parent o    | CANCEL                                                                                       |                                                 |                                     |  |

Note: It's best to leave API Project names alone. You can give it a number for future reference but Do Not name them the same or something similar (like: MyTrafficJacker) to prevent possible issues.

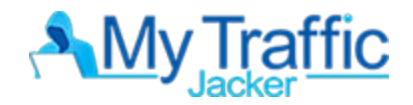

## 5.) Click on "Enable APIs and Services"

|     | Google Cloud Platform | 🕽 My Project 92277 👻 🔍      |          |                 |               |         |              | >.     | Ø        | 0       | ) :      |
|-----|-----------------------|-----------------------------|----------|-----------------|---------------|---------|--------------|--------|----------|---------|----------|
| API | APIs & Services       | APIs & Services + ENABLE    | APIS AND | SERVICES        |               |         |              |        |          |         |          |
| \$  | Dashboard             |                             |          | 1 ho            | ur 6 hours 1  | 2 hours | 1 day 2 days | 4 days | 7 days   | 14 days | 30 d     |
| 끮   | Library               |                             |          |                 |               |         |              |        |          |         |          |
| 0.  | Credentials           | Traffic                     | ŧ        | Errors          |               | ±       | Median lat   | ency   |          |         | ŧ        |
|     |                       |                             | 1.0/s    | 1               |               | 100%    |              |        |          |         | 1.0      |
|     |                       |                             | 0.8/s    |                 |               | 80%     |              |        |          |         | 0.8      |
|     |                       | Loading graph data          | 0.6/s    | Loading g       | graph data    | 60%     |              | Loadin | ng graph | n data  | 0.6      |
|     |                       |                             | 0.4/s    |                 |               | 40%     |              |        |          |         | 0.4      |
|     |                       |                             | 0.2/s    |                 |               | 20%     |              |        |          |         | 0.2      |
|     |                       | Feb 17 Feb 24 Mar 03 Mar 10 | 0        | Feb 17 Feb 24 1 | Mar 03 Mar 10 | - 0     | Feb 17       | Feb 24 | Mar 03   | Mar 10  | - 0<br>j |
|     |                       |                             |          |                 |               |         |              |        |          |         |          |
|     |                       | Hide unused APIs 🕐          |          |                 |               |         |              |        |          |         |          |
|     |                       |                             |          |                 |               |         |              |        |          |         |          |

6.) Scroll down until you see "YouTube Data API v3" and then click on it.

| ≡ Google Clou                                            | id Platform 💲 My Project 92277 👻                                                                                                    | ٩.                                                                           |                                                                                                    | 2 Ø Ø A :                                                                                                    |
|----------------------------------------------------------|----------------------------------------------------------------------------------------------------|------------------------------------------------------------------------------|----------------------------------------------------------------------------------------------------|----------------------------------------------------------------------------------------------------|
| 🔶 API Library                                            |                                                                                                    |                                                                              |                                                                                                    |                                                                                                    |
| Security (3)<br>Social (4)<br>Storage (4)<br>YouTube (4) | Google<br>The Google Drive API allows clients<br>to access resources from Google<br>Drive                                                 | Google<br>Integrate with Google Calendar<br>using the Calendar API.          | Google<br>Flexible, RESTful access to the<br>user's inbox                                                                            | Google<br>The Sheets API gives you full<br>control over the content and<br>appearence of your spreadsheet                         |
| Other (5)                                                | YouTube                                                                                                    | 0                                                                            |                                                                                                    |                                                                                                    |
|                                                          | YouTube Data API v3<br>Google<br>The YouTube Data API v3 is an API<br>that provides access to YouTube<br>data, such as videos, playlists, | YouTube Analytics API<br>Google<br>Retrieves your YouTube Analytics<br>data. | YouTube Reporting API<br>Google<br>Schedules reporting jobs<br>containing your YouTube Analytics<br>data and downloads the resulting | YouTube Ads Reach API<br>Google<br>Retrieve YouTube ads reach per<br>market, demographics, campaign<br>budget and other criteria. |
|                                                          | Social                                                                                                    |                                                                              |                                                                                                    | VIEW ALL (4)                                                                                                    |
|                                                          |                                                                                                    |                                                                              |                                                                                                    |                                                                                                    |

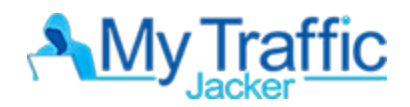

## 7.) Click on "Enable"

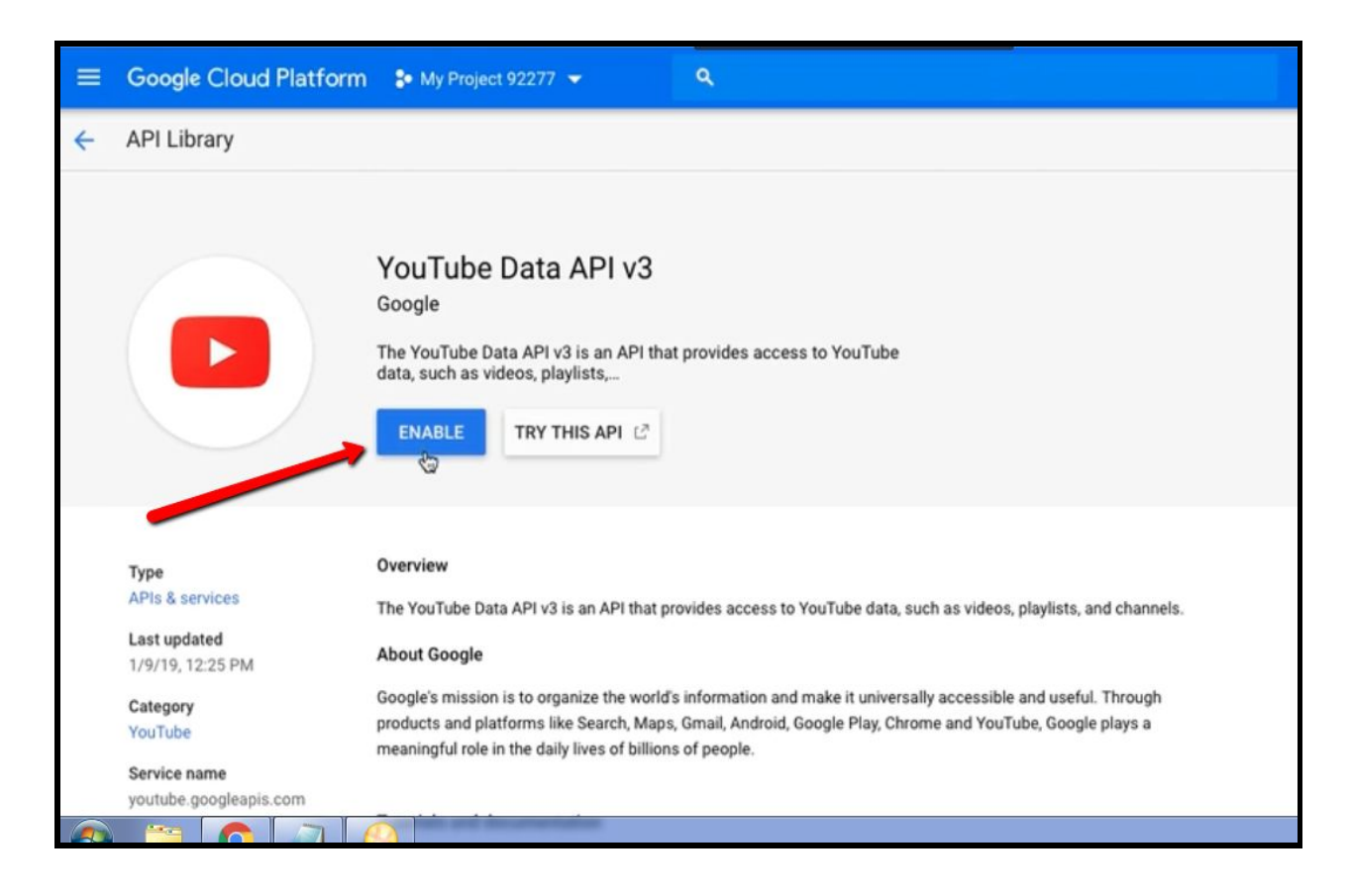

## 8.) Click on "create credential"

| Ш              | Google Cloud Platform                  | My Project 92277 	 Q                                                                                                    |                                    | ■ ● ● ● :(                                  |
|----------------|----------------------------------------|----------------------------------------------------------------------------------------------------|------------------------------------|---------------------------------------------|
| ٠              | APIs & Services<br>YouTube Data API v3 | Overview DISABLE API PROVIDE FEE                                                                                                    | DBACK                              |                                             |
| 52             | Overview                               | To use this ADI use means and and anticle. All all                                                                                          | . Manufacture in the set start of  |                                             |
| <b>M</b>       | Metrics                                | <ul> <li>To use this API, you may need credentials. Click</li> </ul>                                                                        | Create credentiais to get started. | CREATE CREDENTIALS                          |
|                | Quotas                                 | <b>≣</b> Details                                                                                                    | ₩ Traffic by response code         |                                             |
| O+ Credentials |                                        | Name<br>YouTube Data API v3<br>By<br>Google<br>Service name<br>youtube.googleapis.com<br>Overview<br>The YouTube Data API v3 is an API that | Request/sec (2 hr average)         | 1.0%<br>0.8%<br>elected time frame.<br>0.4% |
|                |                                        | provides access to YouTube data, such as<br>videos, playlists, and channels.<br>Activation status<br>Enabled                                | Feb 17 Feb 24                      | 0.2%<br>Mar 03 Mar 10 0                     |

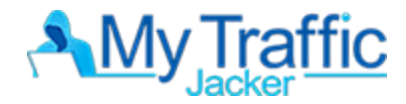

9.) Once your on the "add credential page", **select** on the following:

Which API are you using = "YouTube Data API v3" Where will you be calling the API from? = "Other UI" What Data will you be accessing? = "Public Data"

After everything has been selected correctly, click on the button "What credential do I need?"

| =   | Google Cloud Platform | <ul> <li>My Project 92277 &lt; Q,</li> </ul>                                                                                                    | ۶. | D |
|-----|-----------------------|----------------------------------------------------------------------------------------------------|----|---|
| API | APIs & Services       | Credentials                                                                                                    |    |   |
| ÷   | Dashboard             | Add credentials to your project                                                                                                    |    |   |
| Ш   | Library               | 1 Find out what kind of credentials you need                                                                                                    |    |   |
| 0+  | Credentials           | We'll help you set up the correct credentials<br>If you wish you can skip this step and create an API key, client ID, or service account                                                                                                    |    |   |
|     |                       | Which API are you using?         Different APIs use different auth platforms and some credentials can be restricted to only call certain APIs.         YouTube Data API v3         Where will you be calling the API from?         Credentials can be restricted using details of the context from which they're called.         Some credentials are unsafe to use in certain contexts.         Other UI (e.g. Windows, CLI tool)         What data will you be accessing?         Different credentials are required to authorize access depending on the type of data that you request.         Public data         Access publicly available data provided by the API         User data         Access data belonging to a Google user, with their permission |    |   |

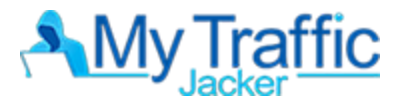

10.) Right after, you'll be routed to a screen with your generated API credential. You'll need to **copy** your **API** from there and click on done.

| =   | Google Cloud Platform                         | Image: Image: Image |
|-----|-----------------------------------------------|----------------------------------------------------------------------------------------------------|
| API | APIs & Services                               | Credentials                                                                                                    |
| HP1 | APIS & Services Dashboard Library Credentials | Credentials  Add credentials to your project  Find out what kind of credentials you need Calling YouTube Data API v3 from a UI-based platform  Get your credentials Here is your API key  Merecommend restricting this key before using it in production. Restrictions Imit which web sites, IP addresses, or apps can call APIs with this key. Restrict key  Tone Cancel                                                                                                    |
|     |                                               |                                                                                                    |

11.) Once API key is created and copied, go to My Traffic Jacker then go to the **"YouTube API Key**" section and **hit** on the **"+"** button.

| <ul> <li>Dashboard</li> <li>Research</li> <li>Saved Results</li> </ul>    | YouTube, AP    | Keys 🕂       |            |                 |
|---------------------------------------------------------------------------|----------------|--------------|------------|-----------------|
| <ul> <li>Keywords</li> <li>Backlinks</li> <li>Domain Reminders</li> </ul> | Name<br>PVAPI1 | ti Working ✓ | Sear<br>14 | ► ×             |
| YouTube API Keys     Domain Registrars     SubJackers                     | PV API2        | V            |            | Previous 1 Next |
| ? Tutorials<br>≰ Support<br>Admin →                                       |                |              |            |                 |

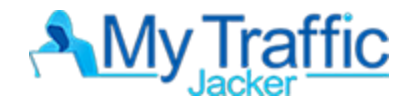

12.) Create an API Name and paste your copied API on the "Key Token" text box and click on "Add"

| <ul> <li>Dashboard</li> <li>Research</li> <li>Saved Results</li> </ul>                              | Add Youtube API Key                                                                                                    |  |
|----------------------------------------------------------------------------------------------------|----------------------------------------------------------------------------------------------------|--|
| <ul> <li>Keywords</li> <li>Backlinks</li> <li>Domain Reminders</li> <li>YouTube API Keys</li> </ul> | Name         APIkey3           Enter a name for this account. This is used when referring to this API Key within the system.           Youtube API keys are managed here, for further assistance check our tutorials . |  |
| <ul> <li>Domain Registrars</li> <li>SubJackers</li> <li>Tutorials</li> <li>Support</li> </ul>       | Key Token Al M<br>Enter the API key that should be used.                                                                                                    |  |
| Admin >                                                                                             |                                                                                                    |  |

13.) API key should appear on the API Key list and you're all set and ready to do some searches! **Happy Searching!** 

|                                                      |                           | Press Esc | to exit full screen |            |                 |
|------------------------------------------------------|---------------------------|-----------|---------------------|------------|-----------------|
| A Dashboard                                          | Youtube API Key added     |           |                     |            | ×               |
| Saved Results Keywords                               | YouTube API               | Keys 🕇    |                     |            |                 |
| <ul><li>Backlinks</li><li>Domain Reminders</li></ul> | Show 10 \$ entries        | 5         |                     | Search:    |                 |
| YouTube API Keys                                     | Name                      | ÷÷ W      | orking              | ÷.         |                 |
| Domain Registrars                                    | PVAPI1                    | ~         |                     | l 🛛 🗙      |                 |
| <ul><li>SubJackers</li><li>Tutorials</li></ul>       | PV API2                   | ~         |                     | • ×        |                 |
| Support                                              | APIkey3                   | ~         |                     | <b>0</b> × |                 |
| Admin >                                              | Showing 1 to 3 of 3 entri | es        |                     | F          | Previous 1 Next |